# Etape 1

Créer 2 plans (*Plan1* et *Plan2*) parallèles au *Plan de droite* et tangents aux arrondis les plus extérieurs des flancs.

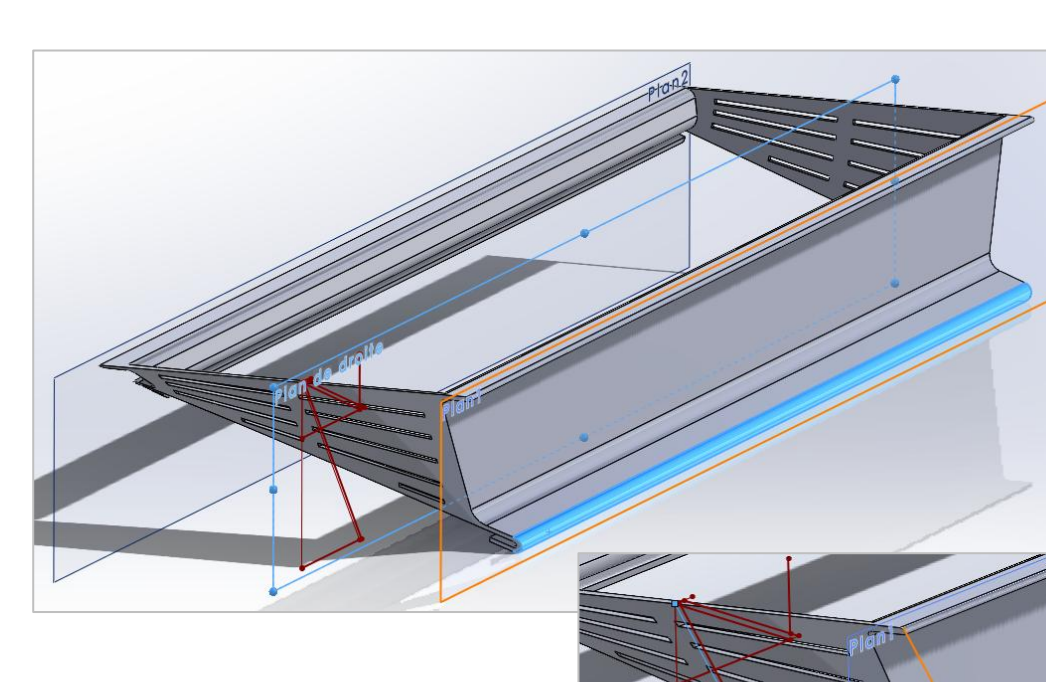

### Etape 2

Dans le **Plan1**, créer une esquisse 2D qui se limite à recopier le segment de l'**Esquisse16** définissant la face plane de la paroi haute, avec la fonction d'esquisse **Convertir les entités**.

Faire de même dans le plan2, avec le segment de l'*Esquisse16* définissant la face plane de la paroi haute

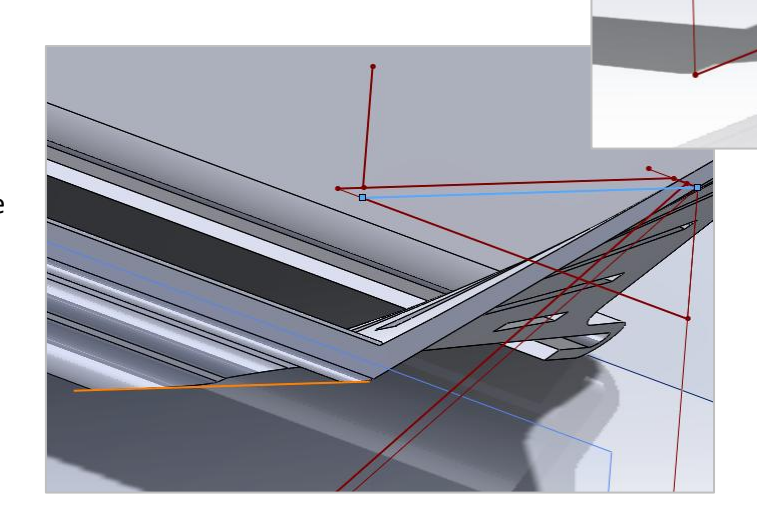

#### L'arbre de construction :

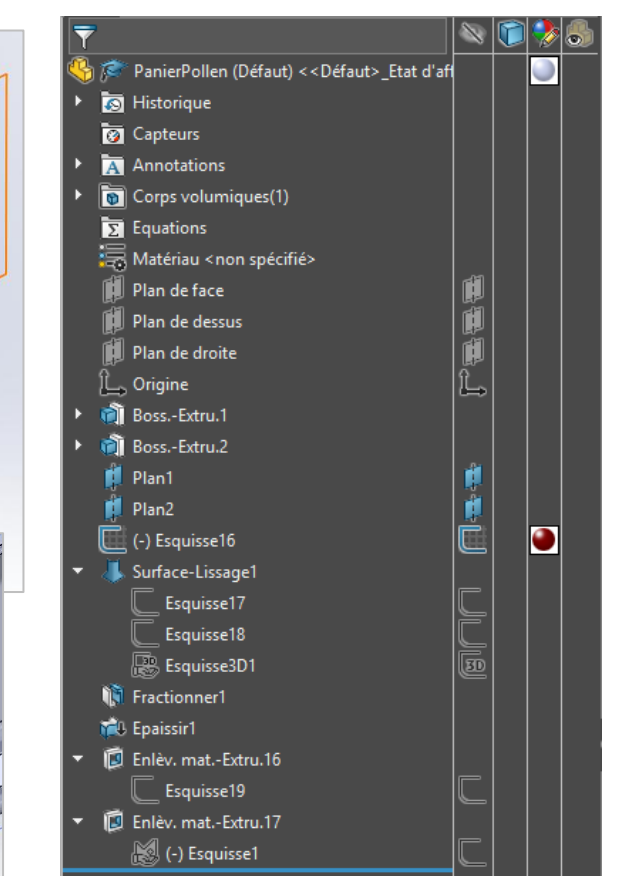

# Etape 3

Créer la surface de fermeture en utilisant la fonction *Surfaces > Surface lissée*, et en sélectionnant les deux esquisses précédentes

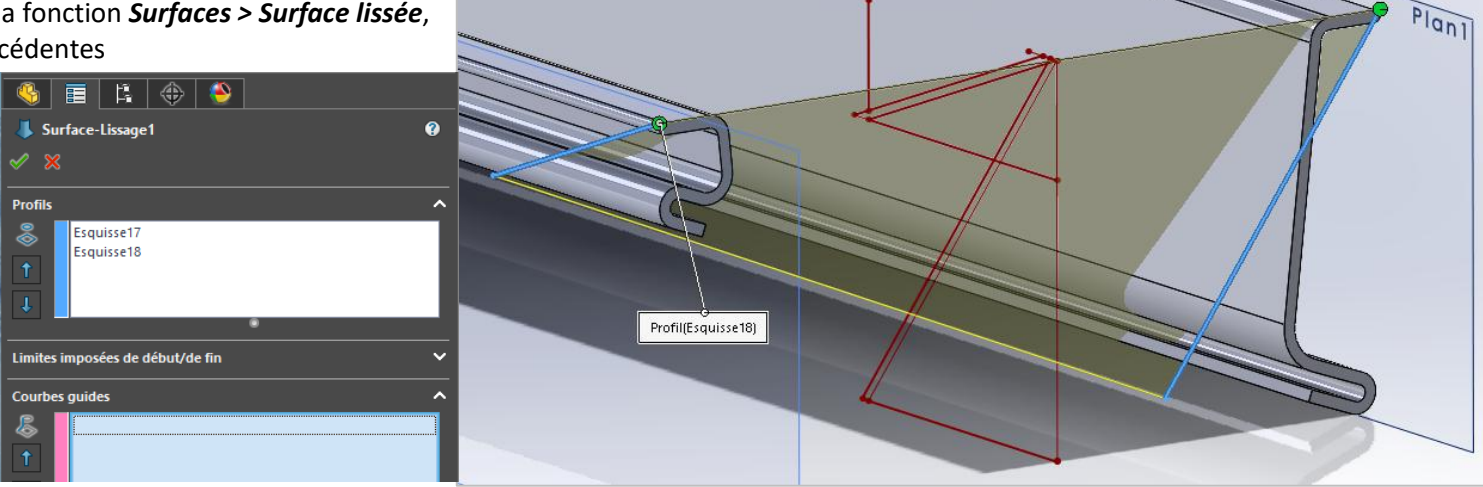

### Etape 4

Fractionner le corps principal de la pièce (**Boss.-Extru.2**) en utilisant la fonction **Insertion > Fonction > Fractionner**. L'outil de fractionnement est la surface lissée, les corps sélectionnés (**Corps1** et **Corps3**) sont à supprimer.

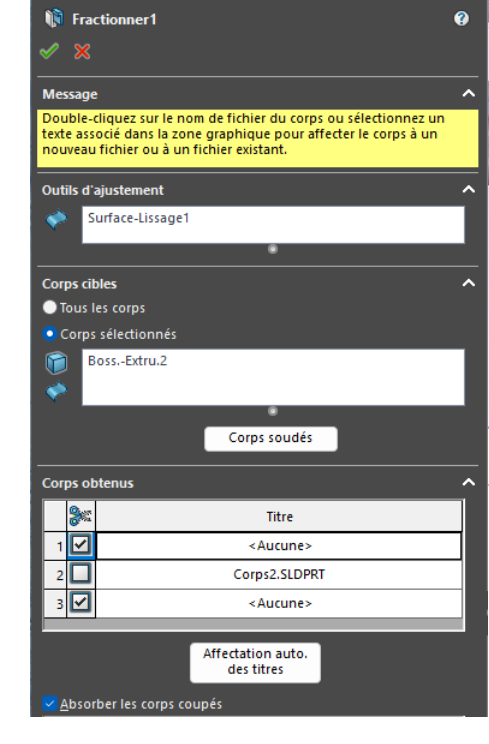

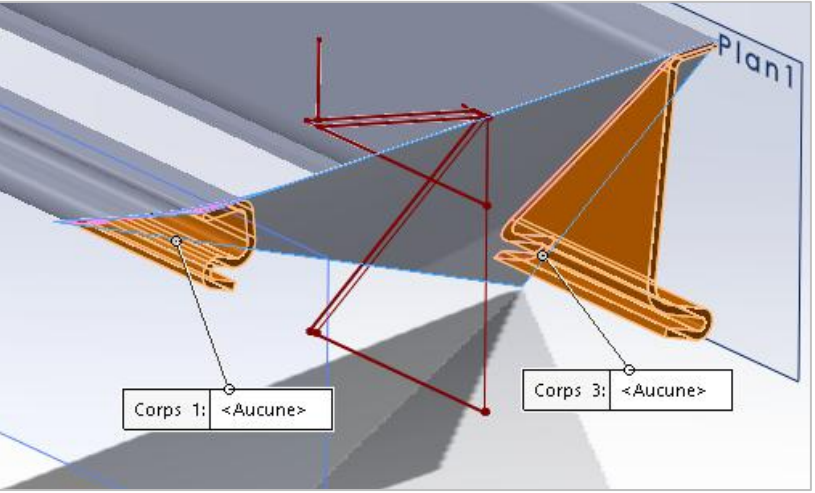

# Etape 5

Convertir la face de fermeture en volume avec la fonction *Surfaces > Epaissir*.

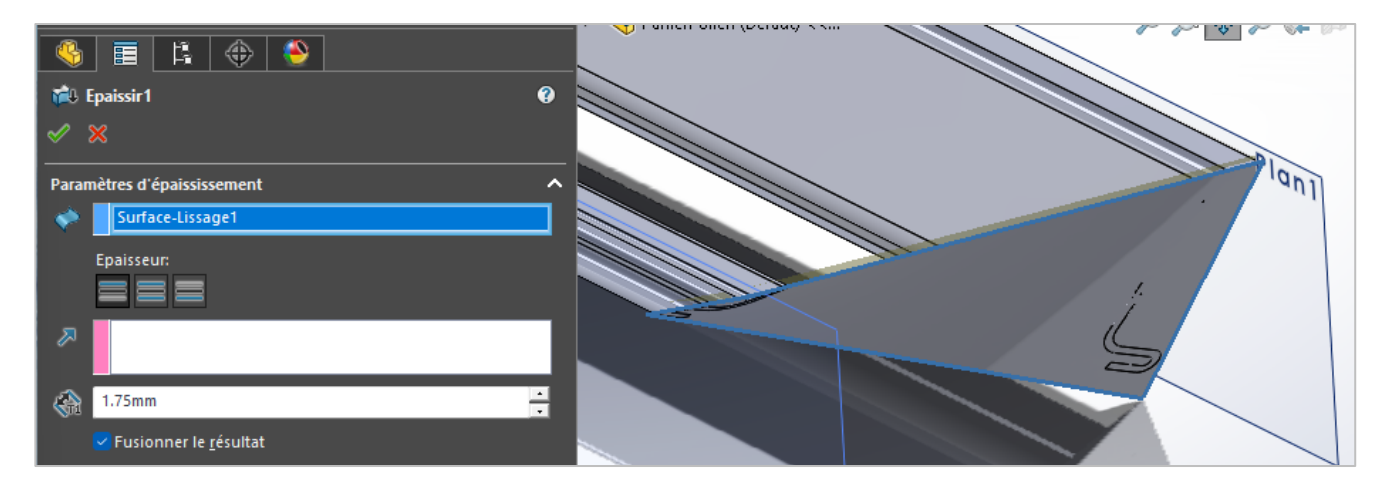

## Etape 6

Dans le plan de face, créer une esquisse qui reprend les contours du corps initial. Enlever le débordement de matière par extrusion.

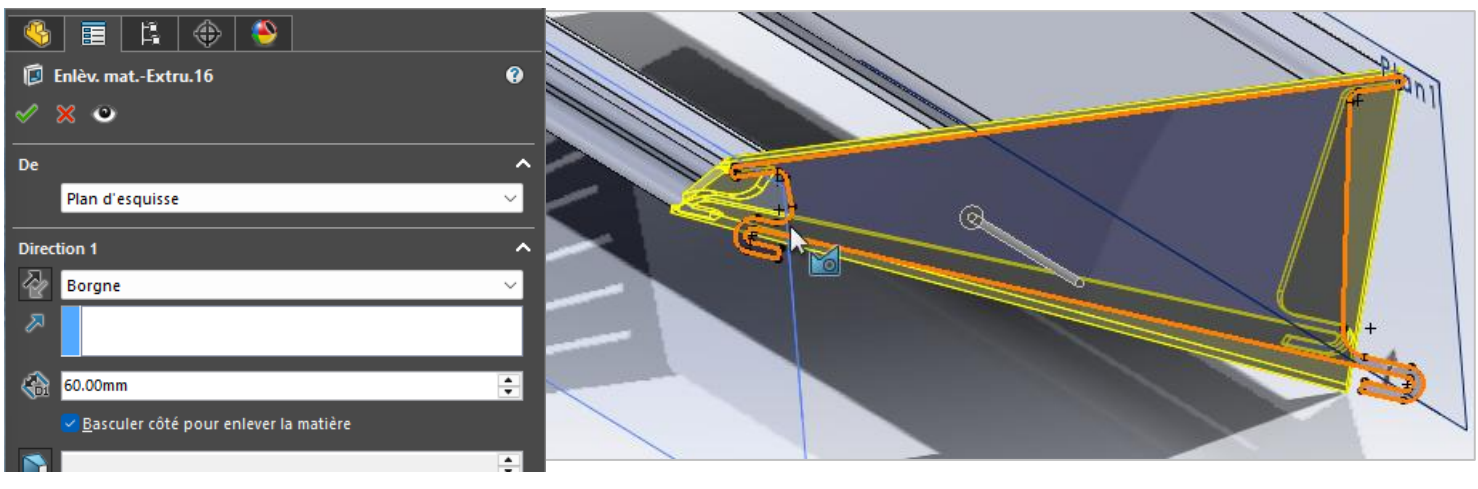